## 电子借阅证实现方式: 智慧校园 APP 虚拟身份

## 1、手机上安装"湖工职院"APP

安卓系统手机通过扫描下面的二维码下载安装"湖工职院"APP(暂不支持 苹果手机);

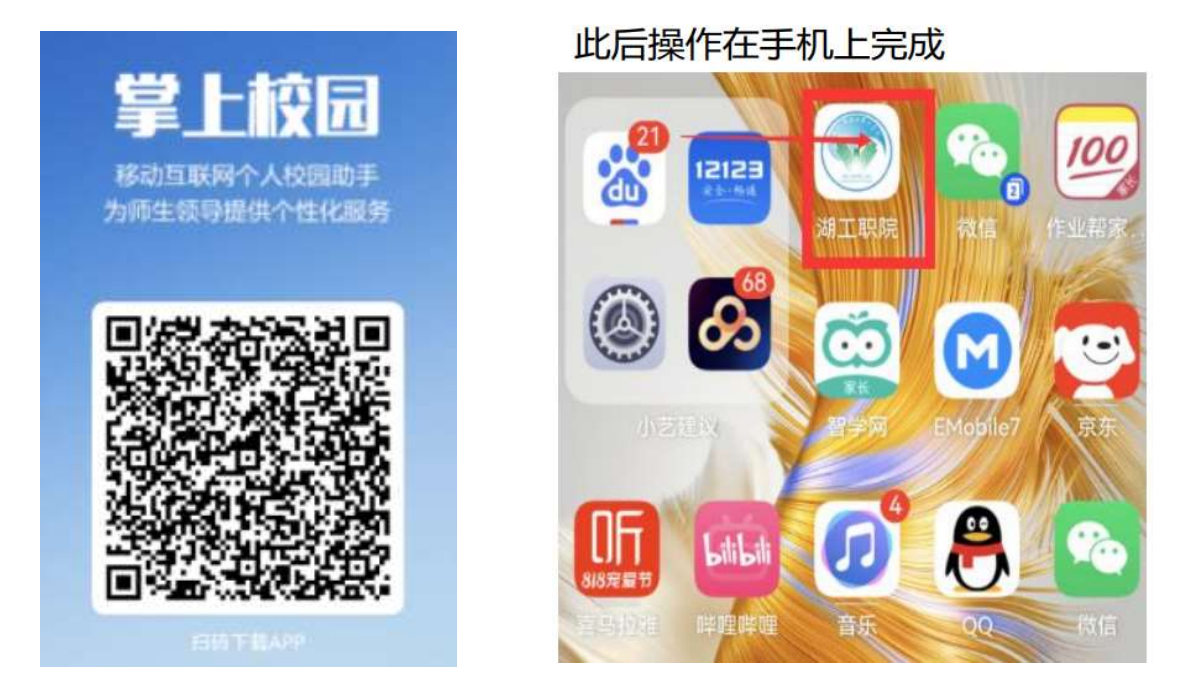

## 2、登录方法: "账号+密码"

登录账号为"学号",登录初始密码为: hbgyzy@身份证号后六位,身份证号 末尾是 X 需大写。

如果统一身份认证(即PC 端办事大厅)账号密码修改过,账号密码与统一 身份认证(即PC 端办事大厅)账号密码一致。

## 3、展示虚拟身份码

点击 APP 中"一卡通"应用中的"认证码",展示的二维码为虚拟身份码, 此身份码可用于图书借阅。

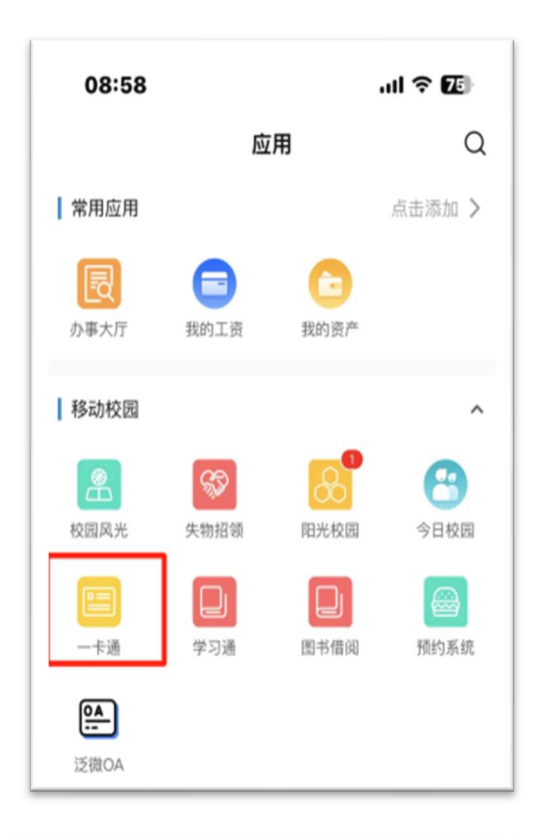

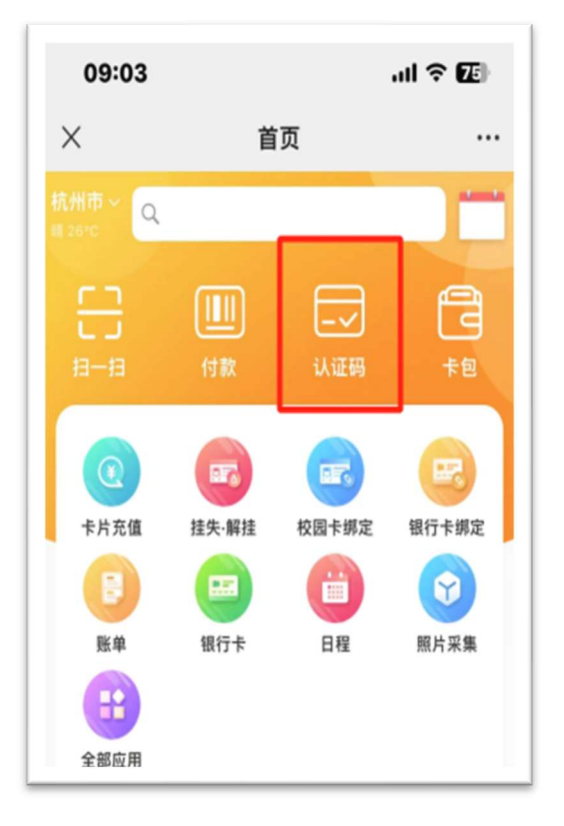

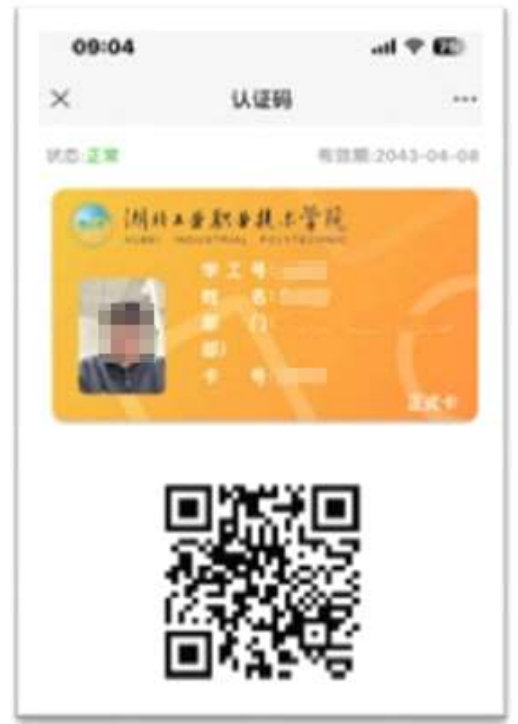